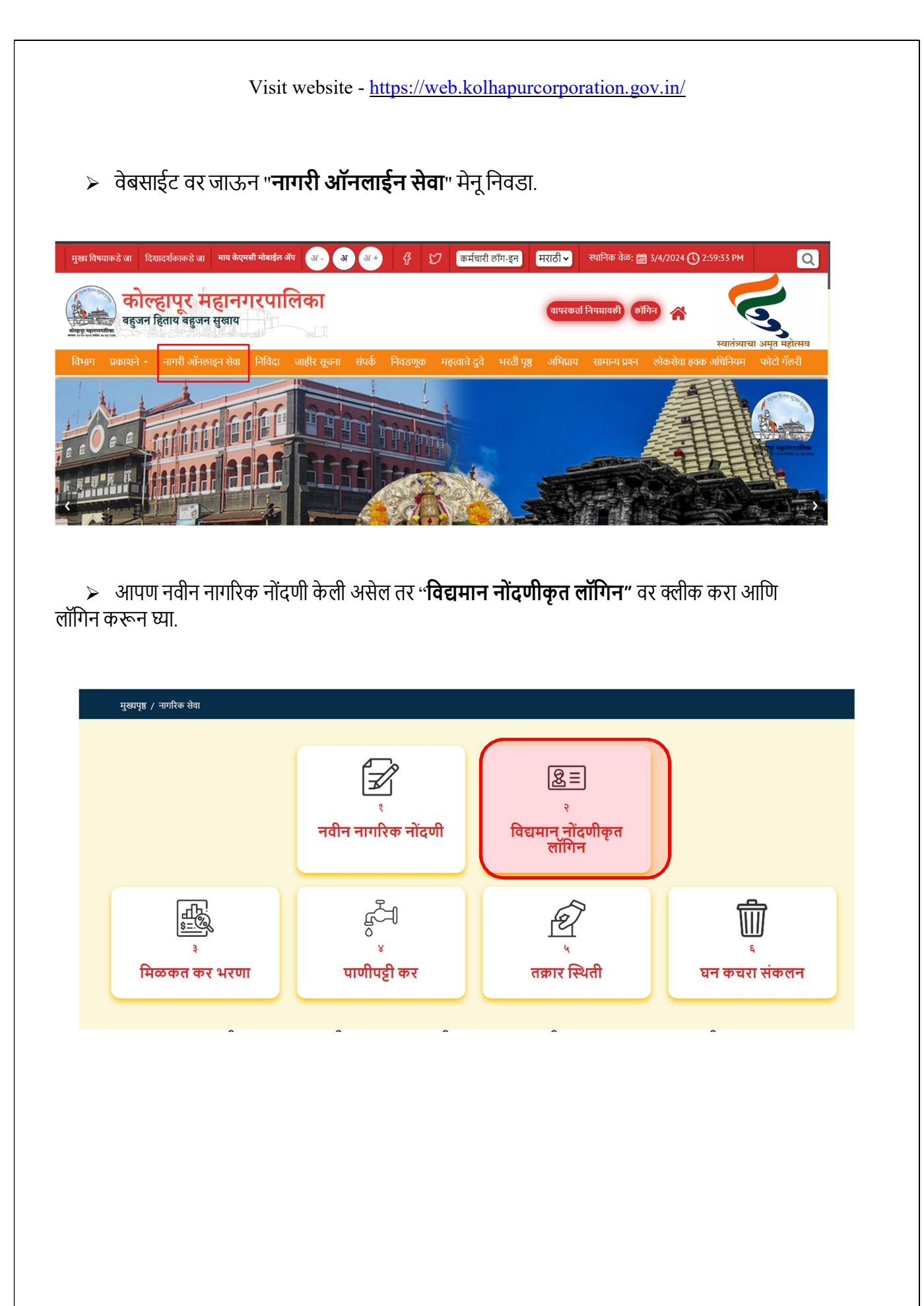

विद्यमान नोंदणीकृत लॉगिन पेज ओपन होईल तेथे तुमचा रजिस्टर मोबाईल नंबर किंवा ई-मेल टाइप करून, पासवर्ड आणि कॅप्चा कोड टाइप करून लॉगिन करा.

| ← → C ⋒ ः web.kolhapurcorporation.gov.in/login            |                                                                                                    |                                                                                                    |                    |              | ତ୍ସ                  | ☆ ひ | I 🛛 😗 🗄         |
|-----------------------------------------------------------|----------------------------------------------------------------------------------------------------|----------------------------------------------------------------------------------------------------|--------------------|--------------|----------------------|-----|-----------------|
| 🗀 Front-end 🕥 m3y54m/Embedde 🔚 Home  惜 KMC - Task Sheet_1 | M Inbox (2,422) - prat                                                                                                    | 📴 Google Translate                                                                                                    | Google इनपुट साधने | ③ WhatsApp   | 🔛 Kolhapur Municipal | 1   | 🗅 All Bookmarks |
| 🗅 Front-end m3y34m/Embedde 🖺 Home 🕇 KMC - Task Sheet, 1   | <ul> <li>Inbox (2.42) - prat.</li> <li>विद्याः</li> <li>मोबाईल कमांक/ईमेल</li> <li>पासवर्ड •</li> <li>जेंघ्या कोड •</li> <li>Captch Text</li> <li>1 d x a d</li> <li>वि</li> </ul> | <ul> <li>Google Translate</li> <li>मान नोंदणीकृत लं</li> <li>आयडी •</li> <li>ख्रमान नोंदणीकृत लंगि</li> <li>द्रमान नोंदणीकृत लंगि</li> <li>नागरिक सेवा पृष्ठ</li> <li>तुमचा पासवर्ड विसरलात</li> </ul> | Google इनपुट सापने | (9) WhatsApp | Kolhapur Municipal   |     | All Bookmarks   |

## > विवाह नोंदणी प्रमाणपत्र निवडा.

|                              |                                   |                     | बाहेर पडणे              |
|------------------------------|-----------------------------------|---------------------|-------------------------|
| <b>क्रि</b><br>अग्निशमन सेवा | रिवाह नोंदणी प्रमाणपत्र           | ि<br>तक्रारी नोंदणी | निनि<br>हॉस्पिटल नोंदणी |
| <b>व्यापारी परवाने</b>       | म्ल्यू<br>हिल्लू<br>मिळकत कर भरणा |                     |                         |

> Business Area Ward सिलेक्ट करा आणि Save & Proceed बटण वर क्लिक करा.

| K | KOLHAPUR MUNICIPAL CORPORATION |                          |         |   | Engl | ish 💙 Good Afternoon | Sayali |
|---|--------------------------------|--------------------------|---------|---|------|----------------------|--------|
|   |                                |                          |         |   |      |                      |        |
|   |                                | Marriage Cert            | ificate |   |      |                      |        |
|   |                                | Business Area Ward *     |         |   |      |                      |        |
|   |                                | Select                   |         | ÷ |      |                      |        |
|   |                                | Select                   |         |   |      |                      |        |
|   |                                | Chauapati Shivaji Market |         |   |      |                      |        |
|   |                                | Save & Proc              | eed     |   |      |                      |        |

> Marriage Registration चा फॉर्म भरण्यासाठी Fill New Form वर क्लिक करा.

| Kolhapur Municipal Corporatior | ×        |                                            |                                      |                       |                  | Ноте                 | <b>स</b> राठी ह     | nglish                          |                    | Log out       |
|--------------------------------|----------|--------------------------------------------|--------------------------------------|-----------------------|------------------|----------------------|---------------------|---------------------------------|--------------------|---------------|
| Arriage Registration System    | Schedule | Schedule Appointment Fill New Form         |                                      |                       |                  |                      |                     |                                 |                    |               |
| Marriage Registration          | Sr.No.   | Husband<br>Name<br>(English or<br>Marathi) | Wife Name<br>(English or<br>Marathi) | Husband<br>Mobile No. | Marriage<br>Date | Registration<br>Date | Registration<br>No. | Appointment<br>Date/Slot        | Form Fill Status   | Action        |
|                                | 1        |                                            |                                      |                       | 30/03/2022       | 27/04/2022           | 2022/1/8            | 27/04/2022<br>10:30 to<br>11:00 | PAID               | Print<br>Form |
|                                | 2        |                                            |                                      |                       | 04/02/2022       | 05/05/2022           | 2022/1/14           | 05/05/2022<br>2:00 to 2:30      | Certificate Issued | Print<br>Form |

> Marriage Registration करण्यासाठी लागणारे Documents.

| वर            | • आधार कार्ड<br>• रहिवासी दाखला:- रेशनकार्ड , निवडणूक ओळखपत्र, तलाठीकडून कायमपणे रहिवाशी दाखला<br>• वयाचा दाखला:- जन्मदाखला, शाळा सोडल्याचा दाखला, बोनाफाईड, एस. एस. सी. प्रमाणपत्र    |
|---------------|----------------------------------------------------------------------------------------------------|
| वधू           | • आधार कार्ड<br>• रहिवासी दाखला :- रेशनकार्ड , निवडणूक ओळखपत्र, तलाठीक डून कायमपणे रहिवाशी दाखला<br>• वयाचा दाखला :- जन्मदाखला, शाळा सोडल्याचा दाखला, बोनाफाईड, एस. एस. सी. प्रमाणपत्र |
| साक्षीदार     | • आधार कार्ड<br>• रहिवासी दाखला :- रेशनकार्ड , निवडणूक ओळखपत्र, तलाठीकडून कायमपणे रहिवाशी दाखला                                                                                        |
| पुरोहित(भटजी) | • आधार कार्ड<br>• रहिवासी दाखला:- रेशनकार्ड , निवडणूक ओळखपत्र, तलाठीकडून कायमपणे रहिवाशी दाखला                                                                                         |
| इतर           | • लग्नपत्रिका व लग्नप्रसंगाचा एक फोटो<br>• लग्नपत्रिका नसलेस – वर व वधू, तीन साक्षीदार यांनी मा. तहसीलदारसो यांचे समोर स्टॅम्प पेपर वर<br>विहित नमुन्यात केलेले प्रतिज्ञापत्र.         |

Marriage Registration करण्यासाठी पहिला मॅरेज डिटेल्स भरून घ्यावेत आणि SAVE बटन दाबून पुढील पेजवर जावे.

| Back                         | Marriage Details>                      | Groom Details>                              | Bride Details> | Witness Details>                                | Priest Details>               |
|------------------------------|----------------------------------------|---------------------------------------------|----------------|-------------------------------------------------|-------------------------------|
| Registration Date:- *        |                                        | Marriage Place English *                    |                | Marriage Place Marathi/विवाह स्थ                | ळ मराठी *                     |
| 12/04/2024                   |                                        |                                             |                |                                                 |                               |
|                              |                                        |                                             | li             |                                                 |                               |
| Marriage Date:- *            |                                        | Marriage Document Name:-*                   | •              | According to Which law, the Mar<br>solemnized * | riage between the parties was |
|                              |                                        |                                             | •              | Choose One                                      | ÷                             |
| Marriage Invitation Card, in | ncase it is not available you can draf | ft an application on the Rs. 100/- stamp pa | per)           | Affidavit forma                                 | t                             |
| Days between the Marriag     | e Date and Registration Date -         |                                             | Total Fees -   |                                                 |                               |

Groom Details पेज मध्ये वराची माहिती भरून घ्यावी आणि SAVE बटन दाबून पुढील पेजवर जावे.

| Kolhapur Municipal Corporation 😑 |                   |                                                               |                                          |                                 |                 |  |  |
|----------------------------------|-------------------|---------------------------------------------------------------|------------------------------------------|---------------------------------|-----------------|--|--|
| Back                             | Marriage Details> | Groom Details >                                               | Bride Details>                           | Witness Details>                | Priest Details> |  |  |
| English :                        |                   |                                                               |                                          |                                 |                 |  |  |
| Last Name*                       |                   | First Name *                                                  |                                          | Middle Name                     |                 |  |  |
| Marathi/मराठी :                  |                   |                                                               |                                          |                                 |                 |  |  |
| Last Name/ आडनाव(मराठी):*        |                   | First Name/प्रथम नाव(मराठी):- *                               |                                          | Middle Name/मधले नाव (मराठी) :- |                 |  |  |
| Husband Other Name               |                   | Husband Other Name/पतीला दुस<br>ओळखत असल्यास ते नाव/ ती नावे( | न्या नावाने (कोणतेही असल्यास)<br>मराठी ) | Std-Phone No/Mobile No *        |                 |  |  |
| * Previous Status                |                   | Birth Date *                                                  |                                          | Age At Time Of Marr. *          |                 |  |  |
| Choose One                       | ÷                 |                                                               |                                          |                                 |                 |  |  |

Bride Details पेजवर वधूची माहिती भरून घ्यावी आणि SAVE बटन दाबून पुढील पेजवर जावे.

| Kolhapur Municipal Corporati                                                                             | ion 🗶                  |                               |                                                 |                                                                        | Home              | Welcome - Sayli Dabade   | Log out |
|----------------------------------------------------------------------------------------------------|------------------------|-------------------------------|-------------------------------------------------|------------------------------------------------------------------------|-------------------|--------------------------|---------|
|                                                                                                    | Details of Wife        |                               |                                                 |                                                                        |                   |                          |         |
| Marriage Registration System                                                                             | Back                   | Marriage Details>             | Groom Details>                                  | Bride Details>                                                         | Witness Details - | -> Priest Details>       |         |
| Marriage Registration                                                                                    | English : (The name of | the bride should be before th | e wedding)                                      |                                                                        |                   |                          |         |
|                                                                                                    | Last Name*             |                               | First Name *                                    |                                                                        | Middle Name       |                          |         |
|                                                                                                    | Another Name of Wife   |                               | Another Name of Wife(M<br>(कोणतेही असल्यास) ओळख | arathi)/पत्नीला दुसऱ्या नावाने<br>ब्रत असल्यास ते नाव/ ती नावे(मराठी ) | )                 |                          |         |
| Marathi : (The name of the bride should be before the wedding)/मराठी : (वधू चे नाव हे लग्नाआधीचे पाहिजे) |                        |                               |                                                 |                                                                        |                   |                          |         |
|                                                                                                    | Sumame/अडिनाव(मराठा):  |                               | First Name/ 944 414 :- *                        |                                                                        |                   | ומנחון/אמני חומ(אלוסו):- |         |
|                                                                                                    | Std-Phone No/Mobile No | •                             | Previous Status •                               |                                                                        | Birth Date *      |                          |         |
|                                                                                                    | 9405798325             |                               | Choose One                                      | \$                                                                     |                   |                          |         |

> Witness Details पेजवर Witness ची माहिती भरा आणि SAVE बटन दाबून पुढील पेजवर जावा.

| Kolhapur Municipal Corporation | ×                                                            |                               | Home Log out                     |
|--------------------------------|--------------------------------------------------------------|-------------------------------|----------------------------------|
|                                | Back Marriage Details>                                       | Groom Details> Bride Details> | Witness Details> Priest Details> |
| Marriage Registration System   | First Witness Information                                    |                               |                                  |
|                                | Full Name (English) *                                        | Full Name/पूर्ण नाव (मराठी)   | Document :- *                    |
| Marriage Registration          | LAST FIRST MIDDLE                                            |                               | Choose One 🗢                     |
|                                | Relation :- *                                                | Mobile No :-*                 | Birth Date *                     |
|                                | Choose One 🗢                                                 |                               | 08/02/2000                       |
|                                | Age :- *                                                     | Address :-*                   | Address Marathi/पत्ता(मराठी )    |
|                                | 24 YEARS,1 MONTHS,26 DAYS                                    | ENGLISH                       | MARATHI                          |
|                                | Aadhaar No.*                                                 | Occupation Info               | Occupation Address               |
|                                |                                                              | CHOOSE ONE                    |                                  |
|                                | Occupation Details(Marathi)/व्यवसायाची संपूर्ण माहिती (मराठी |                               | 1                                |

Priest Details पेजवर भडजी ची माहिती भरा आणि सेव बटन दाबून पुढील पेजवर जावा.

| Kolhapur Municipal Corporation | ×                                                                                                    |                                                                                                  | Home                                          | Log out |
|--------------------------------|----------------------------------------------------------------------------------------------------|--------------------------------------------------------------------------------------------------|-----------------------------------------------|---------|
|                                | Priest Details                                                                                             |                                                                                                  |                                               |         |
| Marriage Registration System   | Back Marriage Details>                                                                                     | Groom Details> Bride Details>                                                                    | Witness Details> Priest Details               |         |
| Marriage Registration          | Full Name (English):-* LAST FIRST MIDDLE Age:-*                                                            | Full Name (Marathi)/पूर्ण नाव(मराठी):-<br>आइनाव प्रथम नाव मधरोनाव<br>Religion:-*<br>Choose One ¢ | Std-Phone No/Hobile No:-*<br>Address English* |         |
|                                | Address(Marathi)/पत्ता (मराठी):-<br>//<br>Document id> Aadhaar card * <i>(Please Upload true copy of d</i> | Aadhaar No.:-*                                                                                   |                                               |         |
|                                | Choose File No file chosen                                                                                 |                                                                                                  |                                               |         |

Slot Allocation या पेजवर तुम्हाला सोयीस्कर डेट सिलेक्ट करा आणि टाइम सिलेक्ट करा आणि SAVE बटण वर क्लिक करा आणि सिलेक्ट केलेल्या तारखेला मॅरेज डिपार्टमेंटला भेट द्या.

| Kolhapur Municipal Corporation | ×                                                                                                    | Home बरावी English Log out                                                                                                    |
|--------------------------------|----------------------------------------------------------------------------------------------------|----------------------------------------------------------------------------------------------------|
| Harriage Registration System   |                                                                                                    | Allocated Date:-<br>12/04/2024                                                                                                    |
| Marriage Registration          | *Booked Slot In Red Color ,Not Booked Slot In Green Color<br>*After filling the marriage registration online application for<br>registration office between 3:00 PM to 5:00 PM (excluding h | m which is to be verified along with the original application document through any of your relatives/representatives at the marriage<br>olidays) two days prior to the appointment date. Pho No. 0231-2540291 to 02540296 Extended No. 276. |
|                                | Action                                                                                                    | Slot                                                                                                    |
|                                | •                                                                                                    | 10:30 AM-10:50 AM                                                                                                    |
|                                | ×                                                                                                    | 1050 AM-11:10 AM                                                                                                    |
|                                | •                                                                                                    | 11:10 AM-11:30 AM                                                                                                    |
|                                | •                                                                                                    | 11:30 AM-11:50 AM                                                                                                    |
|                                | •                                                                                                    | 11:50 AM-12:10 PM                                                                                                    |
|                                | •                                                                                                    | 12:10 PM-12:30 PM                                                                                                    |

Marriage Department मध्ये तुमचे फोटो आणि थंब अपलोड झाल्यावर तुम्हाला तुमच्या लॉगिन मध्ये Online पैसे भरण्यासाठी "ऑनलाइन विवाह नोंदणी भरणा" लिंक दिसेल.

| कोल्हापूर महानगरपालिका                                              |                                    |                          | स्थानिक वेळ: 🛗 12/4/2024               | () 5:45:21 PM User Man            | uals मराठी 🗸                                |
|---------------------------------------------------------------------|------------------------------------|--------------------------|----------------------------------------|-----------------------------------|---------------------------------------------|
|                                                                     | इनबॉक्स                            | अग्निशामक सेवा - मिळकत व | कर - सामान्य पावती - व्यापारी परवाने - | विवाह प्रमाणपत्र - मॅरेज ब्युरो - | • आरोग्य • पाणी विभाग • स्काय साइन परवाना • |
| show 100 \$ entr • विवाह प्रमाणपत्र अर्ज<br>• ऑनलाइन विवाह नोंदणी भ | रलेल्या पावत्या                    |                          | • ऑनलाइन विवाह नोंदणी भरणा             | ]                                 |                                             |
| अनुक्रमांक 🗈 टोकन क्रमांक 🗈                                         | व्यवहाराची<br>सेवा नाव ↑↓ तारीख ↑↓ | वर्तमान स्थिती ា         | श्रेरा                                 | ी↓ <b>भरणा</b> ी↓                 | पावती ो। प्रमाणपत्र ो।                      |
|                                                                     |                                    |                          |                                        |                                   |                                             |
| -                                                                   |                                    |                          |                                        |                                   | -                                           |
|                                                                     | se                                 |                          |                                        |                                   |                                             |

तुमचा Application Number "Form No." या सर्च बॉक्समध्ये टाकून शोधा बटन वर क्लिक करा आणि त्यानंतर पैसे भरा बटन वर क्लिक करा

| कोल्हापूर महानगरपालिका |                                  | स्थानिक वेक: @ 12/4/2024 () 550:55 PM User Manuals मराठी                                                 |
|------------------------|----------------------------------|----------------------------------------------------------------------------------------------------|
|                        | इनबॉक्स अग्निषामक सेवा + मिळकत क | र - सामान्य पावती - व्यापारी परवाने - विवाह प्रमाजपत्र - मेरेव ब्युरो - आरोग्य - पाजी विभाग - स्काय साह- |
|                        | Form No.*                        | • ফীল্ডে अনিবাৰ্য আইন।                                                                                   |
|                        |                                  | খাখ্য                                                                                                    |
| form No *              | Applicant Name *                 | Marriage Date *                                                                                          |
|                        |                                  | 2024-04-03                                                                                               |
| Registration Date *    | Applicant Mobile No. *           | Payable Amount *                                                                                         |
| 2024-04-12             |                                  | 500                                                                                                    |
|                        |                                  |                                                                                                    |
|                        | पैसे भरा                         |                                                                                                    |
|                        |                                  |                                                                                                    |
|                        |                                  |                                                                                                    |
|                        |                                  |                                                                                                    |
|                        |                                  |                                                                                                    |
|                        |                                  |                                                                                                    |
|                        |                                  |                                                                                                    |
|                        |                                  |                                                                                                    |
|                        |                                  |                                                                                                    |
|                        |                                  |                                                                                                    |
|                        |                                  |                                                                                                    |
|                        |                                  |                                                                                                    |
|                        |                                  |                                                                                                    |
|                        |                                  |                                                                                                    |
|                        |                                  |                                                                                                    |

|                  | U 3.          |                     | 0 0        | $\sim$        |
|------------------|---------------|---------------------|------------|---------------|
| $\triangleright$ | आनलादन पैसे १ | रल्यातर तम्हाला तमन | र्वा पातती | बंधायला मिळल  |
| -                |               | Walder Growing and  | 91 -119(11 | 9919(11)00(1. |

|                                   |            | कोल्हापूर महानगरपालिका , Marriage Department<br>भाऊसिंगजी रोड., सी वार्ड,<br>पोस्ट वॉक्स क्र. ३३, कोल्हापूर - ४१६ ००२ |                   |  |  |
|-----------------------------------|------------|----------------------------------------------------------------------------------------------------|-------------------|--|--|
| पावती तारीख                       | 19-03-2024 |                                                                                                    | पावती             |  |  |
| ग्राहकाचे नाव                     |            | पावती क्र. :                                                                                                    |                   |  |  |
| पत्ता :                           |            | Form No. : 22858                                                                                                    |                   |  |  |
|                                   |            | तपशील                                                                                                    | रक्कम             |  |  |
| विवाह नोंदणी शासकिय फी शासनाक     | ਾਤੇ ਕਸੰ    |                                                                                                    | 50.0              |  |  |
| विवाह नोंदणी फी                   |            |                                                                                                    | 450.0             |  |  |
| रक्कम रु.                         |            |                                                                                                    | 500.0             |  |  |
| शब्दात (रु.)                      |            |                                                                                                    | Five Hundred only |  |  |
| सेवेचे नाव : Marriage Registratio | on Fee     | भरण्याची पद्धत :                                                                                                    |                   |  |  |
|                                   |            |                                                                                                    |                   |  |  |

पैसे भरल्यावर मॅरेज डिपार्टमेंट कडून तुम्हाला गोषवारा क्रमांक १, गोषवारा क्रमांक २ आणि Preview Certificate चे प्रिंट दिले जाईल.

| गोषवारा भाग १                          |      |           |                                                       |  |  |  |
|----------------------------------------|------|-----------|-------------------------------------------------------|--|--|--|
| विवाह नोंदणी क्रमांक :- 2024/4/363<br> |      |           |                                                       |  |  |  |
| बराभी माहिती<br>नाव :-                 |      | ভাষাধির   | अंगठ्याचा ठसा                                         |  |  |  |
| वय > )<br>पत्ता >                      |      |           |                                                       |  |  |  |
| सही :                                  |      |           |                                                       |  |  |  |
| वधूची माहिती                           |      | छायाचित्र | अंगठ्याचा ठसा                                         |  |  |  |
| नाव :<br>वय :-<br>पत्ता :              |      |           |                                                       |  |  |  |
| सही :                                  |      |           |                                                       |  |  |  |
| 12-Apr-2024                            | Seal |           | বিবাস্ত নির্বাধক<br>KOLHAPUR MUNICIPAL<br>CORPORATION |  |  |  |
|                                        |      |           |                                                       |  |  |  |

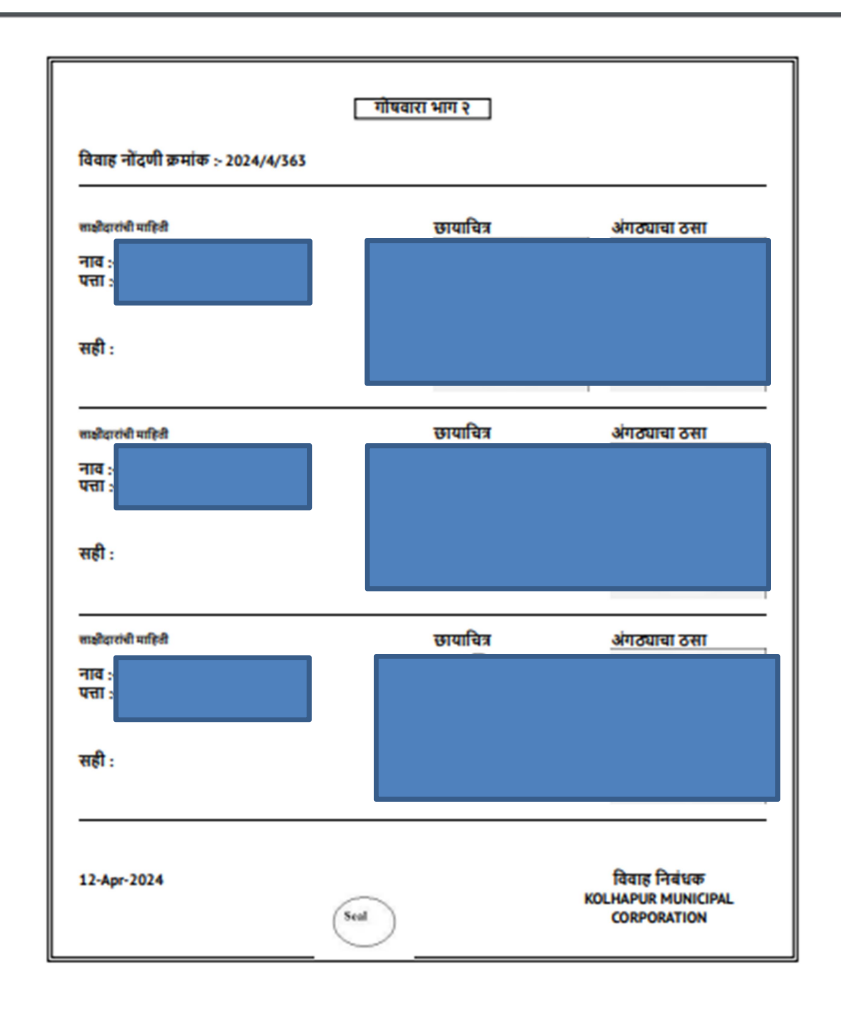

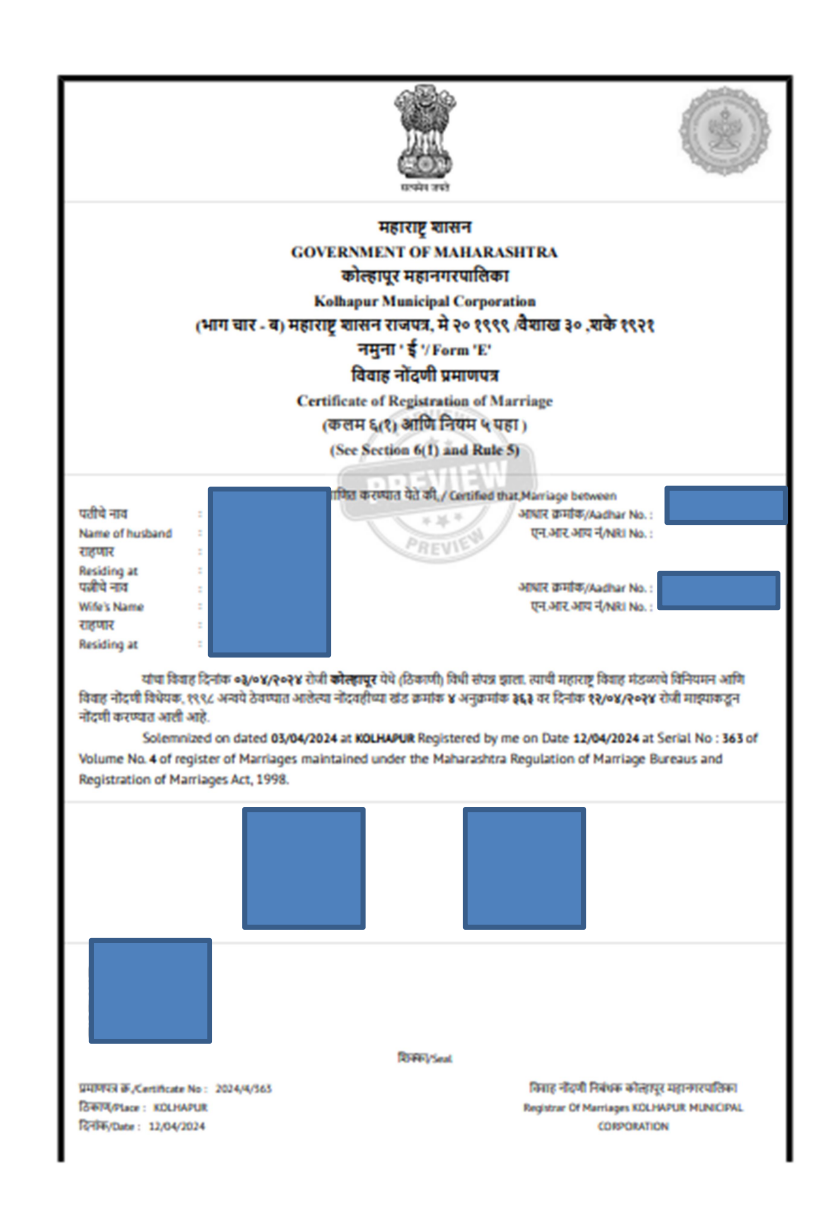